<sup>第5章</sup> 原稿入稿システム 在校生・卒業生・先生紹介入稿

- 5-1 在校生・卒業生・先生紹介とは
- 5-2 在校生・卒業生・先生紹介を入稿する
- 5-3 記事を編集する
- 5-4 登録済の記事を流用する
- 5-5 ゲストIDで入稿する
- 5-6 ゲストが入稿した記事を承認する
- 5-7 記事を掲載停止・削除する

スタディサプリ進路に表示される在校生・卒業生・先生紹介の内容を 登録・削除します。

# 5-1在校生・卒業生・先生紹介とは

「在校生・卒業生・先生紹介」とはスタディサプリ進路に掲載される、「在校生レポート」「卒業後のキャ リア」「先生・教授」の総称です。

スタディサプリ進路に表示される画面は、次のとおりです。

スタディサプリ進路 画面イメージ (パソコン画面)

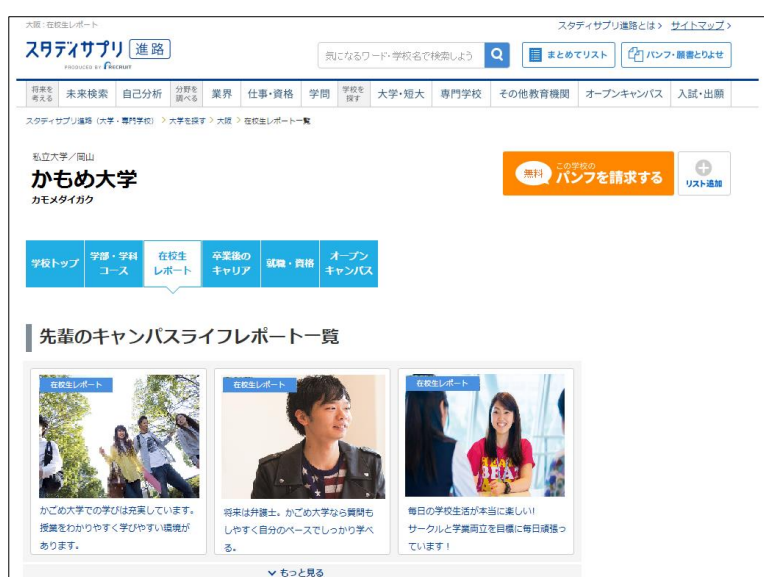

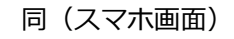

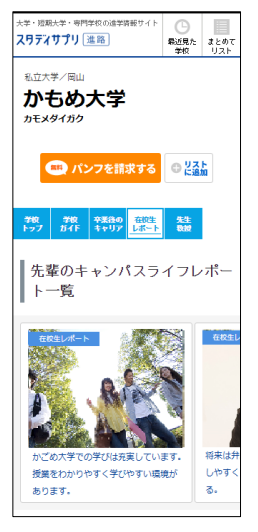

(※画面遷移・画面イメージは、実際のサイトとは異なる 場合があります。あらかじめご了承ください。)

#### ▶ 入稿条件について

「在校生レポート」「卒業後のキャリア」「先生・教授」それぞれで、参画している学部・学科・ コースにのみ入稿できます。また、上記のリクルート原稿が掲載されていなければ掲載できません。 未参画や掲載停止中の場合は利用できませんので、ご了承ください。

#### 掲載箇所について

「在校生レポート」「卒業後のキャリア」「先生・教授」のそれぞれのページと対象の学部・学科・ コース詳細ページを購入している場合は該当詳細ページにも掲載されます。

#### ▶ 原稿掲載のタイミングについて

在校生・卒業生・先生紹介は、入稿したタイミングで掲載されます。

在校生・卒業生・先生紹介の記事を入稿する画面は、次のとおりです。

| スワディサプリ for MARKETIN<br>resource or Press | G 原稿入稿システム (WEB/アプリ) | 🌑 かもめ大学 様 🦷                                                        |
|-------------------------------------------|----------------------|--------------------------------------------------------------------|
| オープンキャンパス<br>(計) イベント追加/編集                | 新規記事を作成              |                                                                    |
|                                           |                      |                                                                    |
|                                           | 記事の種別                |                                                                    |
| 学校ページ                                     | -                    | 1000 NO 1                                                          |
| ♥♥ 学校からのお知らせ                              | <u>✓OK</u> 種別        | 在校生レポート                                                            |
| - ニュース追加/編集                               |                      |                                                                    |
| <ul> <li></li></ul>                       | 記事概要                 |                                                                    |
| 前 カバーフォト設定                                |                      |                                                                    |
| スマホアプリ                                    | ✓○K 学部・学科・コース        | 文学部                                                                |
| オートリプライ                                   |                      | 子園・子科・コースを選択                                                       |
|                                           | マーベ タイトル             | 在校生を紹介します                                                          |
| イイト ダッシュボード                               |                      | 50文字書で                                                             |
|                                           |                      | 文学部4年のかもめさんです。                                                     |
|                                           |                      |                                                                    |
|                                           |                      |                                                                    |
|                                           |                      |                                                                    |
|                                           |                      | 51年代後20001                                                         |
|                                           | 100 メイン画像            |                                                                    |
|                                           |                      |                                                                    |
|                                           |                      |                                                                    |
|                                           |                      | ※ アップロード可能な画像形式は、JPEG、GIF、PNGです。<br>※ アップロード可能な画像サイズは640~8000pxです。 |
|                                           |                      |                                                                    |
|                                           | (最大3枚まで)             |                                                                    |
|                                           |                      | 国家を追加                                                              |
|                                           |                      | ※ アップロード可能な新像形式は、JPEG、GIF、PNGです。 ※ アップロード可能な新像形式は540~4000pxです。     |
|                                           |                      | ※ ドラッグアンドドロップで写真を並び替えることができます。                                     |
|                                           | 出身高校                 | かもめ高校(東京都) 🔻                                                       |
|                                           |                      |                                                                    |
|                                           | 名前                   | かもめ                                                                |
|                                           |                      | 203634.E.C.                                                        |
|                                           | 入学年度                 | 20∞年 👻                                                             |
|                                           |                      |                                                                    |
|                                           |                      |                                                                    |
|                                           |                      | <u>入稿規定</u> に同意して「入稿」ボタンを押してください。                                  |
|                                           |                      |                                                                    |
|                                           | 下書き                  | <b>入稿</b>                                                          |
|                                           |                      |                                                                    |
|                                           |                      | キャンセル                                                              |
|                                           |                      |                                                                    |

# 5-2 在校生・卒業生・先生紹介を入稿する

操作は、次のステップで進みます。

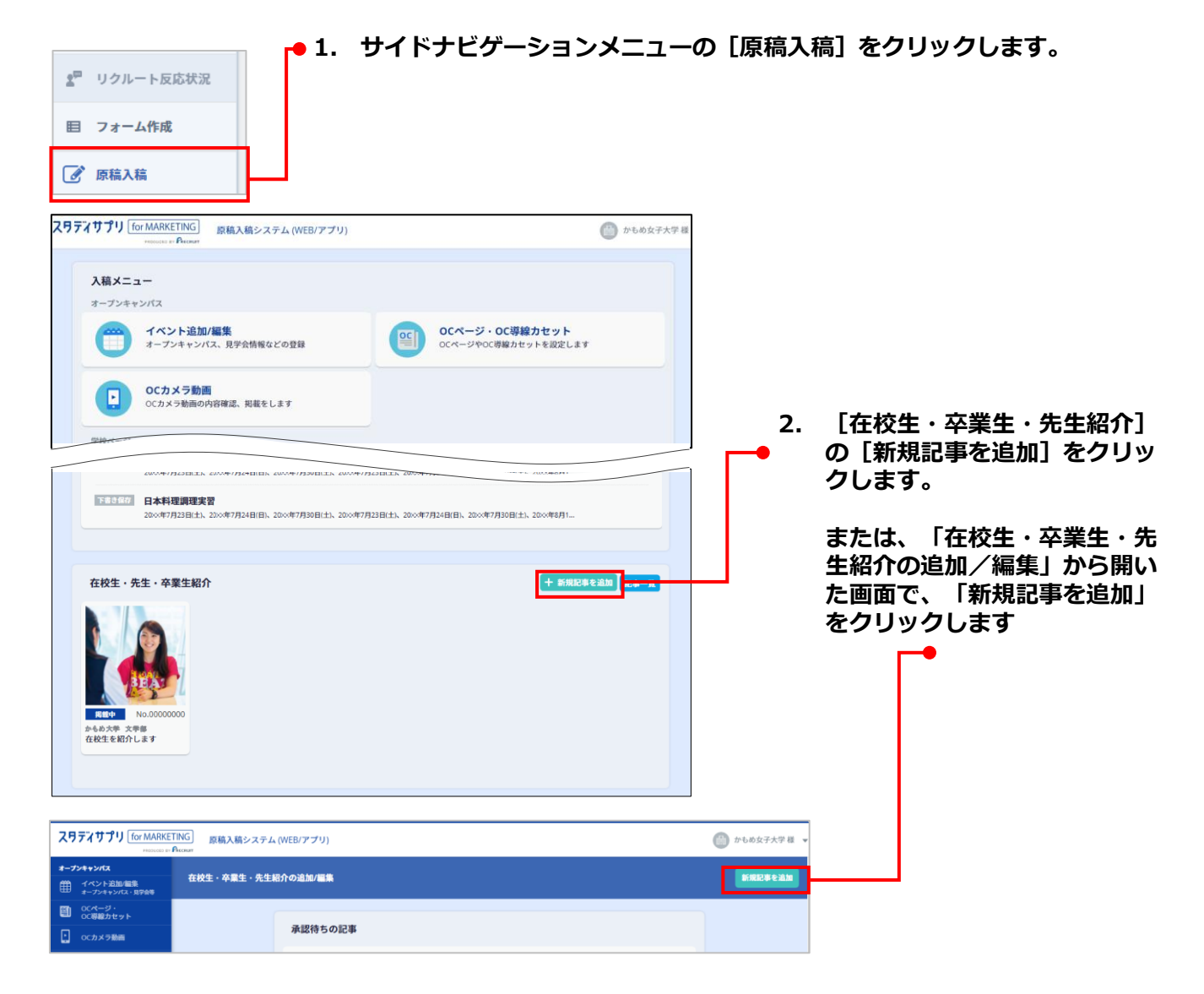

| スワテンサプリ [for MARKETING]                                                                                                    | 原稿入稿システム (WEB/アプリ)            |                                        | (1) かもめ女子大学様                 | <b>3</b> .           | 種別を次の中から選択します。                    |
|----------------------------------------------------------------------------------------------------|-------------------------------|----------------------------------------|------------------------------|----------------------|-----------------------------------|
| ************************************                                                                                                    | 記事を作成                         |                                        |                              |                      | 「在校生レポート」                         |
| T ヘンドシュル 単素     オーブンキャンパス・見学会等     OCページ・     OCページ・     OC導動力セット     OC導動力セット     OC     State     State |                               |                                        |                              |                      | 「卒業生の紹介」                          |
| <ul> <li>ocカメラ動画</li> </ul>                                                                                                    | 記事の種別                         |                                        |                              |                      | 「先生の紹介」                           |
| 14、学校からのお知らせ                                                                                                    | 6月 種別                         | 選択してください                               | •                            | 1                    | 画面の下部に 選択した種別に                    |
| 二 ニュース追加/編集                                                                                                    |                               |                                        |                              |                      | 応じた入力項目が表示されます。                   |
|                                                                                                    | VG 原稿入稿システム (WEB/アプ!<br>court | )                                      | 🛞 かもめ大学 様 👻                  | _ 1                  | 学会、学校、コーマークノレル                    |
| オープンキャンパス<br>∰ イベント追加/編集<br>オープンキャンパス・見学会等                                                                                                    | 新規記事を作成                       |                                        |                              | 4.                   | 子部・子科・コース、ライトル、<br>本文を入力します。      |
| 〇〇〇ページ・<br>〇〇〇等線カセット                                                                                                    | 記事の種別                         |                                        |                              |                      |                                   |
| C77Xラ初回<br>学校ページ                                                                                                    |                               |                                        |                              |                      |                                   |
| <ul> <li></li></ul>                                                                                                    |                               | 在校生レホート                                | •                            |                      |                                   |
| <ul> <li></li></ul>                                                                                                    | 口古城市                          |                                        |                              |                      |                                   |
| 品 カバーフォト設定                                                                                                    | DL-9459438C                   |                                        |                              |                      |                                   |
| ▲ メッセージ送信                                                                                                    | <u>参須</u> 学部・学科・コース           | 学部・学科・コースを選択                           |                              |                      |                                   |
| オートリプライ<br>メッセージ                                                                                                    | <mark>√0K</mark> タイトル         | 在校生を紹介します                              | 50文字ま1                       |                      |                                   |
| <i>(イ</i> ) ダッシュポード                                                                                                    | ✓OK 本文                        | 文学部4年のかもめさんです。                         |                              | J                    |                                   |
|                                                                                                    |                               |                                        |                              |                      |                                   |
|                                                                                                    |                               |                                        |                              |                      |                                   |
|                                                                                                    |                               |                                        | 1000文字ま1                     |                      |                                   |
| <b>ノン 学部</b> ・<br>〔学部・う                                                                                                    | ・ <b>学科・コース(</b><br>学科・コースを)  | <b>の選択 について</b><br>選択]をクリックする          | らと、選択画面                      | が表示さ                 | れます。                              |
| 学校・学部                                                                                                    | 『・学科・コースを                     | 2日日                                    | ている学部・学科・コースの                |                      |                                   |
| 日本文                                                                                                    | 化学科                           |                                        |                              | <b>1</b> .           | 学部・学科・コースを選                       |
| *****                                                                                                    | -11,244.5.1                   |                                        |                              |                      | 択しまり。                             |
| <b>英</b> 禾文                                                                                                    | .16 <del>3</del> 44           |                                        |                              | _                    |                                   |
| 外国語                                                                                                    | 学科                            |                                        |                              |                      |                                   |
| ++ / - 344                                                                                                    | Let 1                         |                                        |                              | -                    |                                   |
| 云 術字                                                                                                    | 14                            |                                        |                              |                      |                                   |
| 生活学                                                                                                    | 料                             |                                        |                              |                      |                                   |
| ここでは、<br>学科・コー<br>せん。<br>未参画や推                                                                                                    | 「在校生レポースしか選択でき<br>ースしか選択でき    | -ト」「卒業後のキャ<br>きません。また、上記<br>含は利用できませんの | ッリア」「先生<br>のリクルート<br>つで、ご了承く | ・教授」<br>原稿が掲<br>ださい。 | にそれぞれ参画している学部・<br> 載されていなければ掲載できま |
|                                                                                                    |                               |                                        |                              |                      |                                   |

| ・             ・                             | 5. | メイン画像の [画像を追加] を<br>クリックします。 |
|---------------------------------------------|----|------------------------------|
| 画像の追加方法を選択                                  | 6. | 写真の追加方法を選択します。               |
| パソコンからアップロード<br>パソコンからアップロード<br>アップロード済みの写真 |    |                              |

写真を追加するには、次の方法があります。

- ●パソコンからアップロード
- ●アップロード済みの写真

ここでは、それぞれの方法について、操作手順を説明します。

6. 写真の追加方法を選択します。(つづき)

●パソコンからアップロードする場合

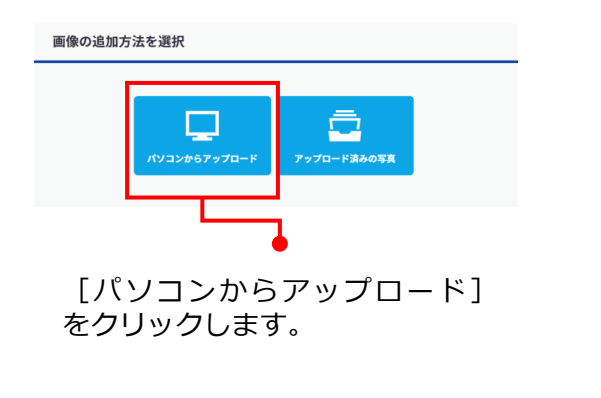

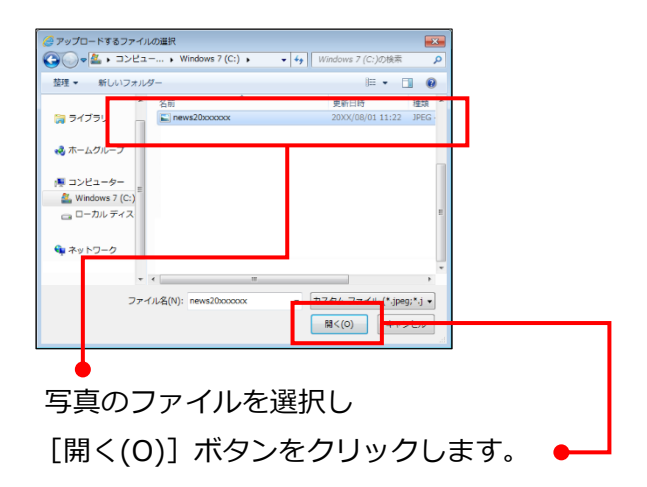

●アップロード済みの写真から選択する場合

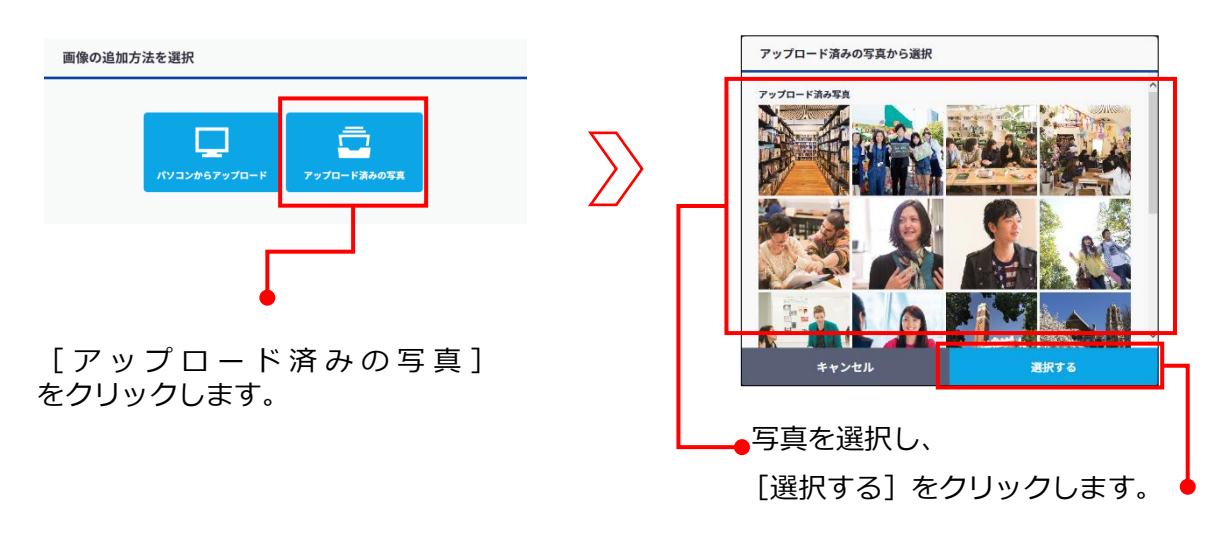

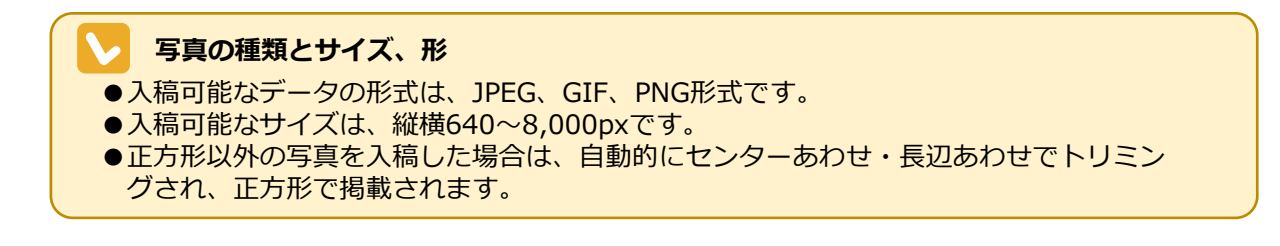

|           | 国家を追加<br>ヨアップロード可能な崩像形式は、JPEG、GF、PNGです。<br>ヨアップロード可能な崩像がイズは50~8000pxです。 |        |                                             |
|-----------|-------------------------------------------------------------------------|--------|---------------------------------------------|
| 1111 出身高校 | = ドラッグアンドドロップで写真を並び構えることができます。<br>かもめ高校 (東京都)                           | ·      | 出身高校の入力                                     |
| 任思 名前     | かもめ                                                                     | 20文字主で | [出身高校]欄に高校名の先頭の文字(少なくとも1文字)を                |
| 在意 入学年度   | 20※年                                                                    | *      | カすると、入力した文字が含まれる高校名の一覧が表示され、                |
|           | <u>入島限定</u> に同意して「入稿」ボタンを押してください。                                       |        | その中から選択できます。<br>※ヒットしない場合はひらがな<br>でもお試しください |
| 下書        | 5保存 入稿                                                                  |        |                                             |
|           | キャンセル                                                                   |        |                                             |

# YouTube動画のサムネイル画像のアップロード サブ画像では、YouTube動画のサムネイル画像※をアップロードすることができます。 サムネイル画像を投稿したい動画のURLを、本システムへ入力してください。 ※サムネイル画像とは、YouTubeの検索結果やおすすめ動画の一覧を開いた時に、タイトルの上に 表示されている画像を指します

#### \infty 種別で「先生の紹介」を選択したときの入力項目

種別で「先生の紹介」を選択した場合は、「出身高校」「入学年度」の欄は表示されません。

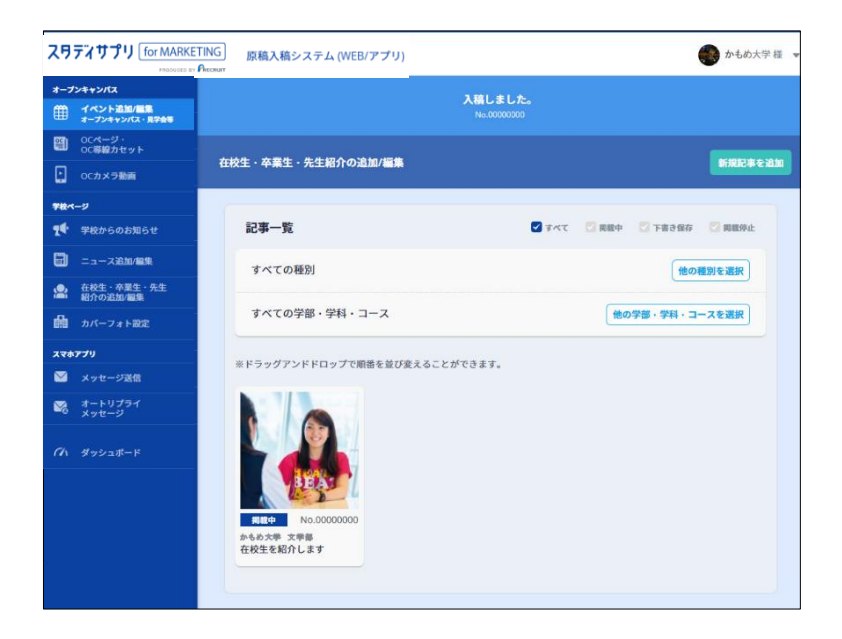

[在校生・卒業生・先生紹介の 追加/編集]画面に戻り、「入稿 しました。」と表示されます。

## 5-3. 記事を編集する

1. 5-4ページ操作1~2の手順で [在校生・卒業生・先生紹介の追加/編集] 画面を表示します。

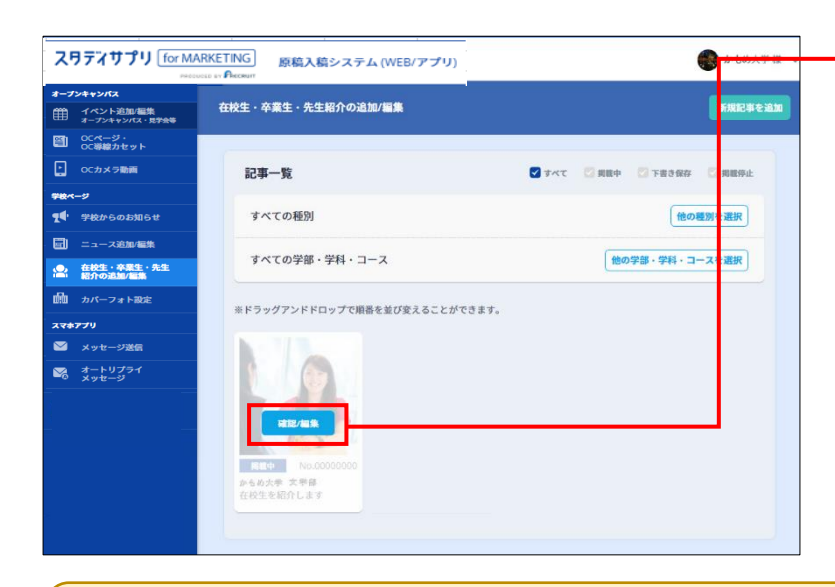

2.編集する在校生・卒業生・先生紹介をポイント(マウスポインタを写真の上に移動)し、[確認/編集]をクリックします。

#### 🔽 在校生・卒業生・先生紹介のステータス

[在校生・卒業生・先生紹介の追加/編集] 画面には、作成済みの在校生・卒業生・先生紹介の一覧 が表示され、それぞれの画像の左下には「掲載中」などのステータスが表示されています。

| ステータス | 説明                                          |
|-------|---------------------------------------------|
| 下書き保存 | 作成中や修正中に「下書き保存」した状態です。                      |
| 承認待ち  | 作成、修正後、入稿し、掲載を待っている状態です。<br>原稿の確認、編集はできません。 |
| 掲載中   | 掲載中の状態です。                                   |
| 掲載停止  | 掲載停止の状態です。                                  |

#### 第5章 在校生・卒業生・先生紹介入稿原稿

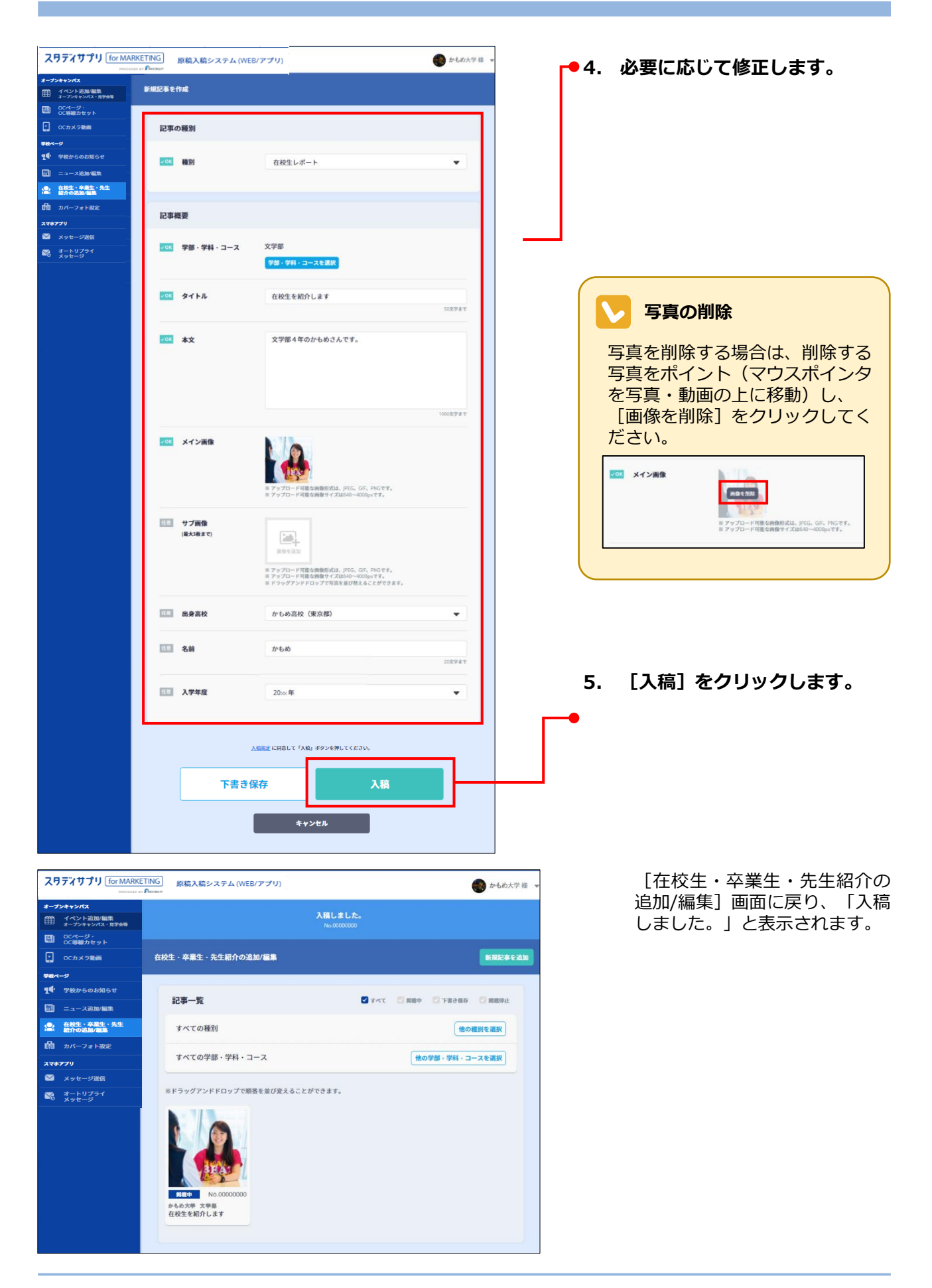

## 5-4. 登録済みの記事を流用する

登録済みの在校生・卒業生・先生紹介の記事を流用して、新しい記事を作成します。

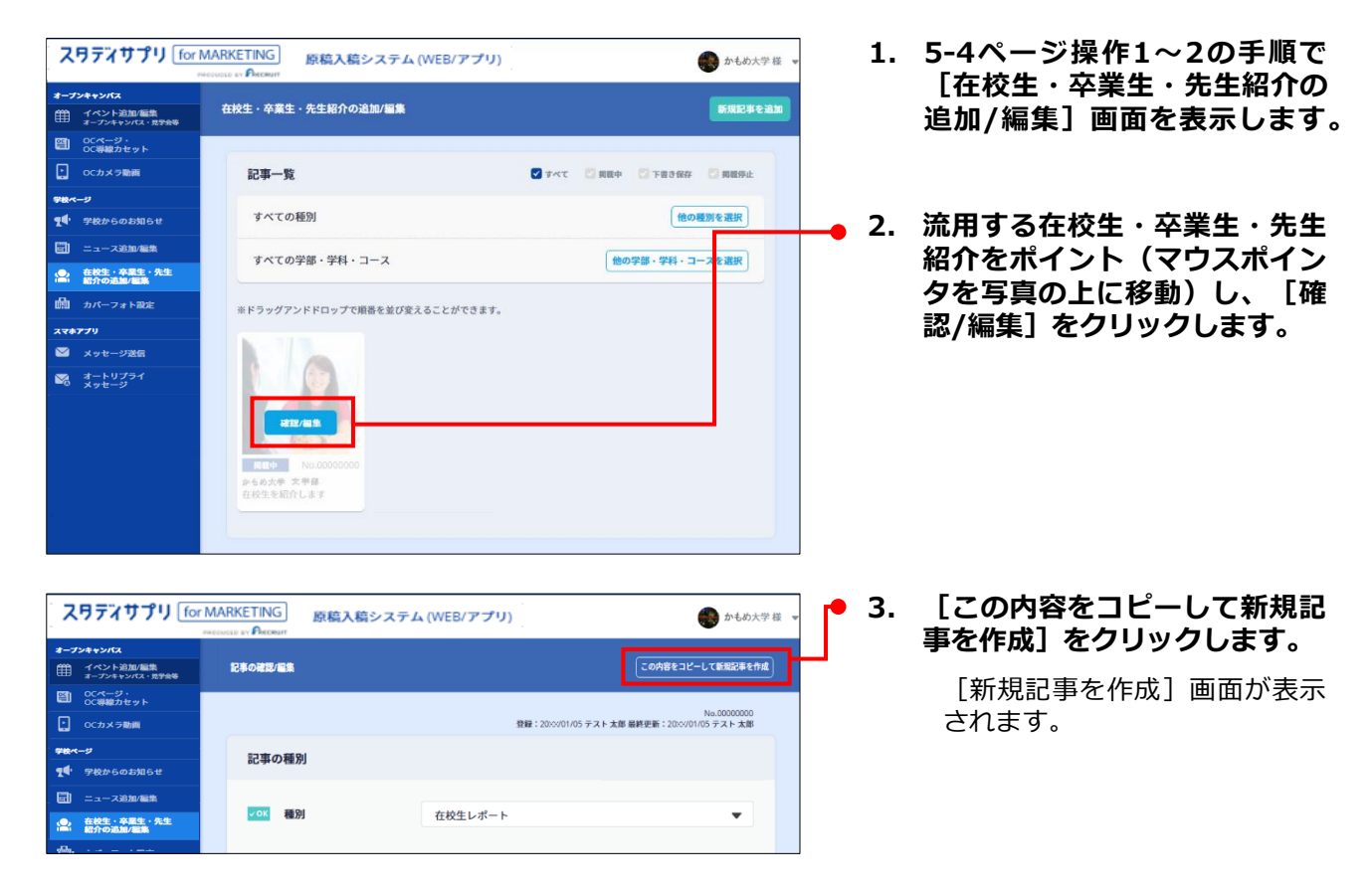

ここからの操作は「5-2 在校生・卒業生・先生紹介を入稿する」の操作3(5-5ページ)以降とほぼ同じです。

## 5-5 ゲストIDで入稿する

### ⊘ 参照

ゲストIDについては、第2章「本システムを利用する前に」の「2-6 ゲストIDを発行する」を 参照してください。

1. 「ゲストログイン画面のURL」「ゲストログインID」「パスワード」を使用してログインします。 「ゲストログイン画面のURL」「ゲストログインID」「パスワード」は、管理者から受け取ってくだ さい。

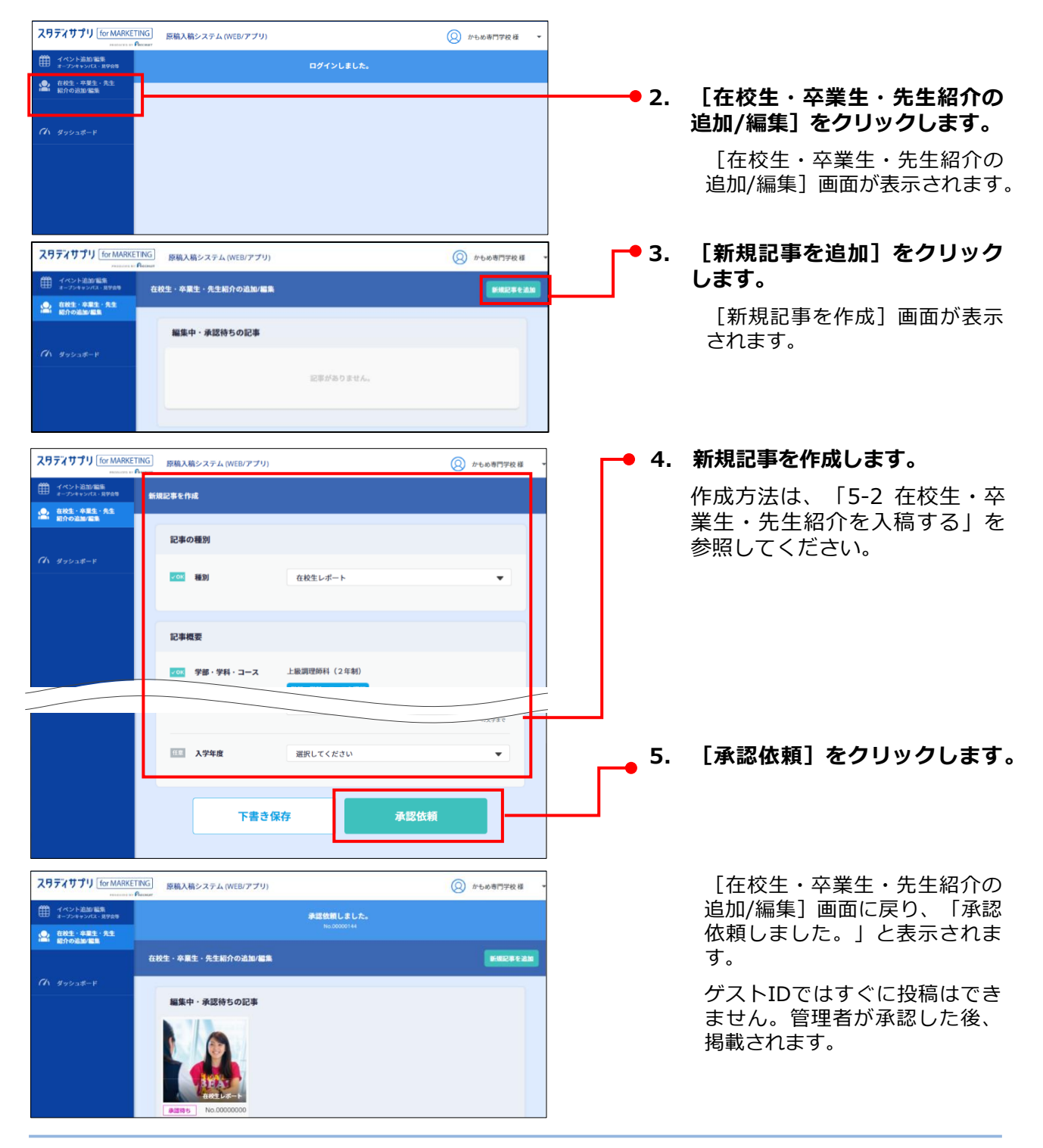

## 5-6 ゲストが入稿した記事を承認する

ゲストが記事を入稿し承認を申請してきたら、管理者が内容を確認して承認します。

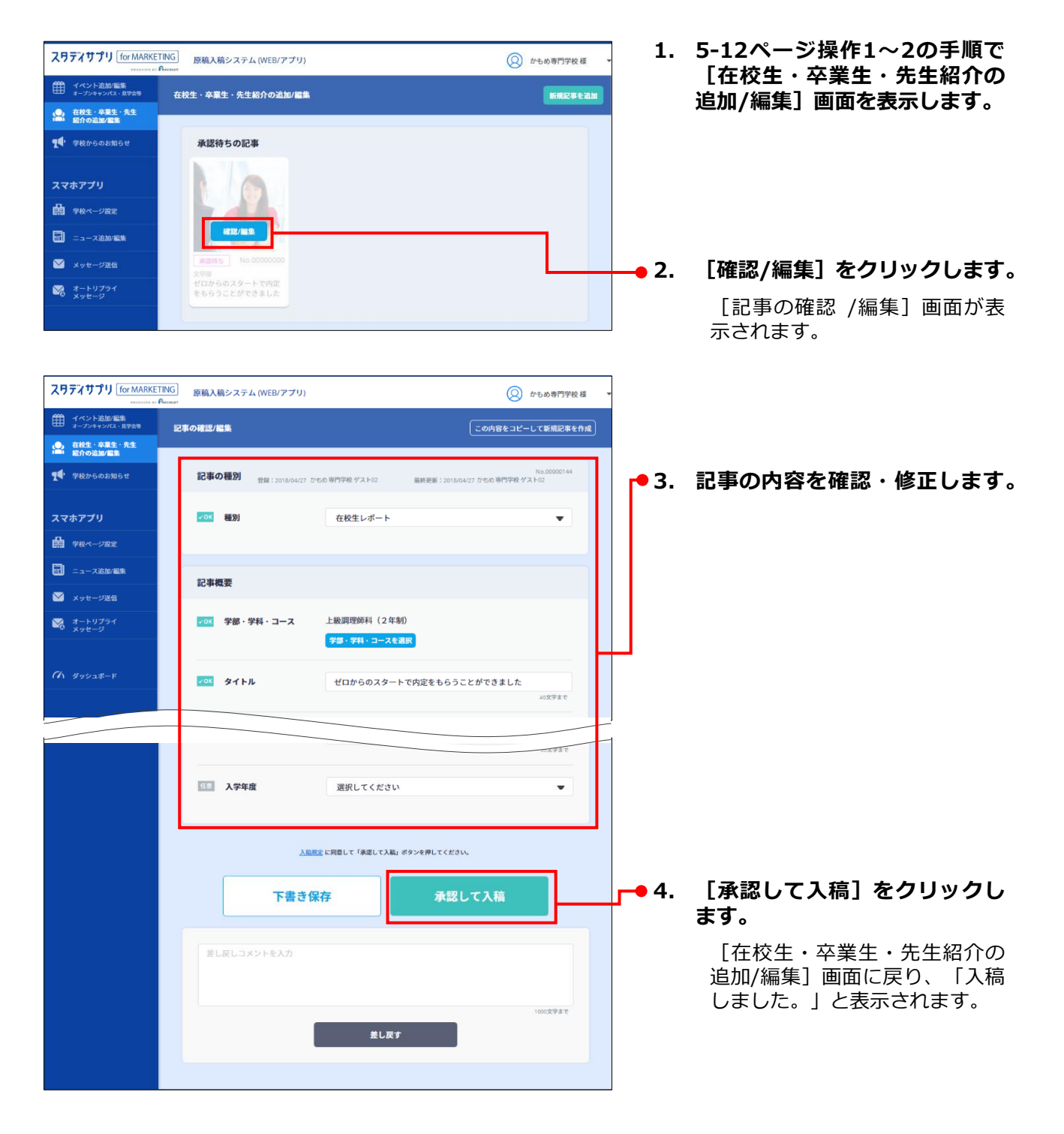

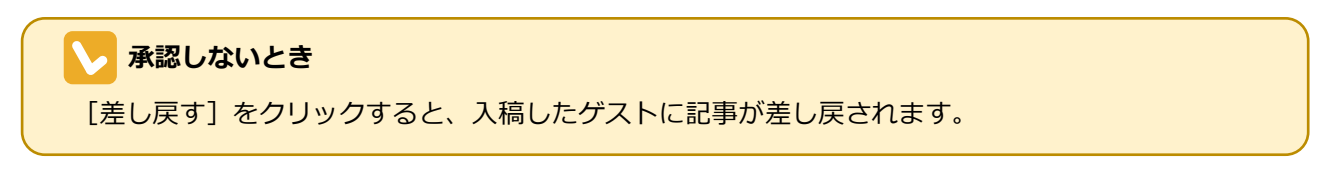

## 5-7 記事を掲載停止・削除する

## 5-7-1. 記事を掲載停止する

1. 5-4ページ操作1~2の手順で [在校生・卒業生・先生紹介の追加/編集] 画面を表示します。

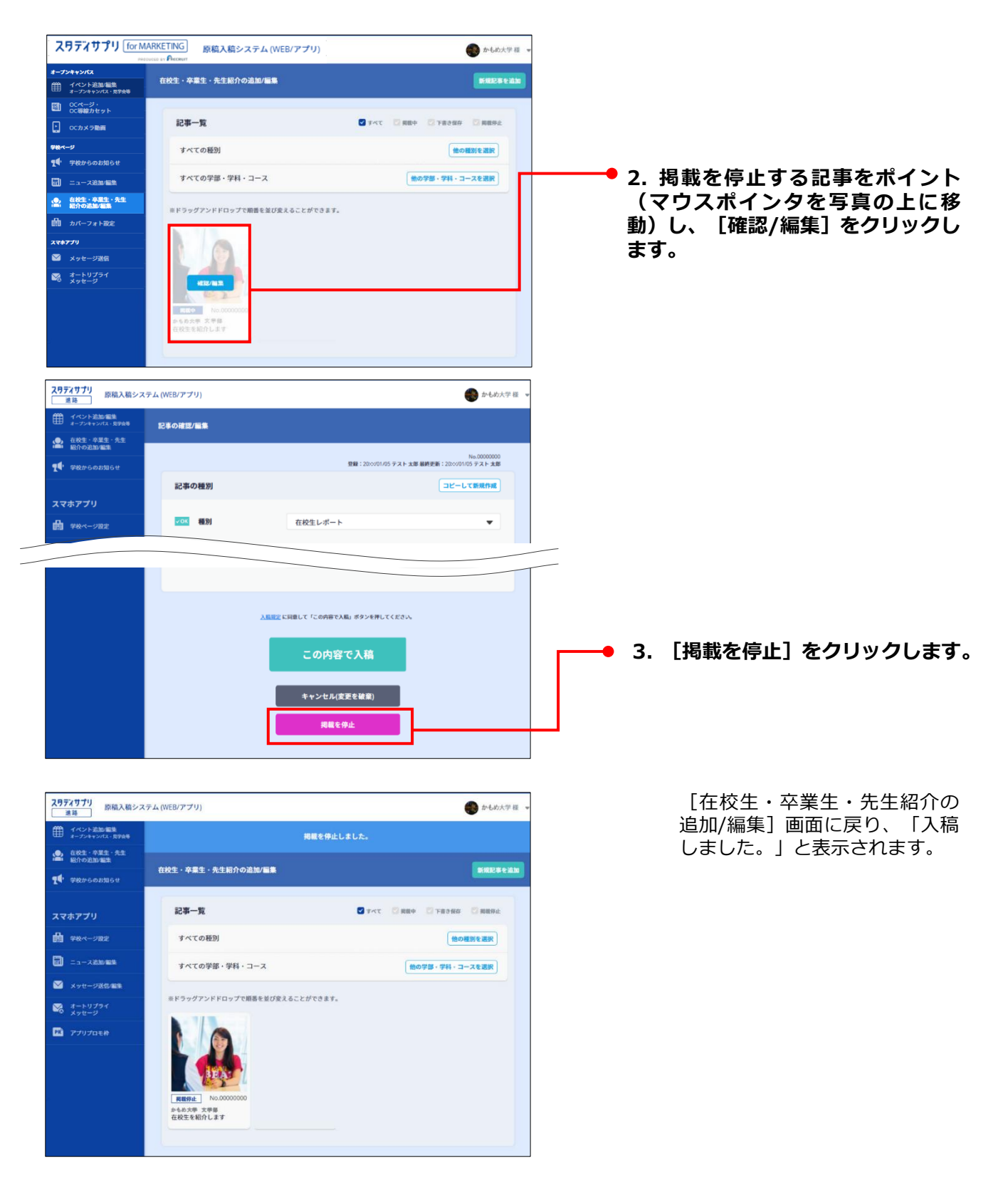

## 5-7-2. 記事を削除する

1. 5-4ページ操作1~2の手順で[在校生・卒業生・先生紹介の追加/編集]画面を表示します。

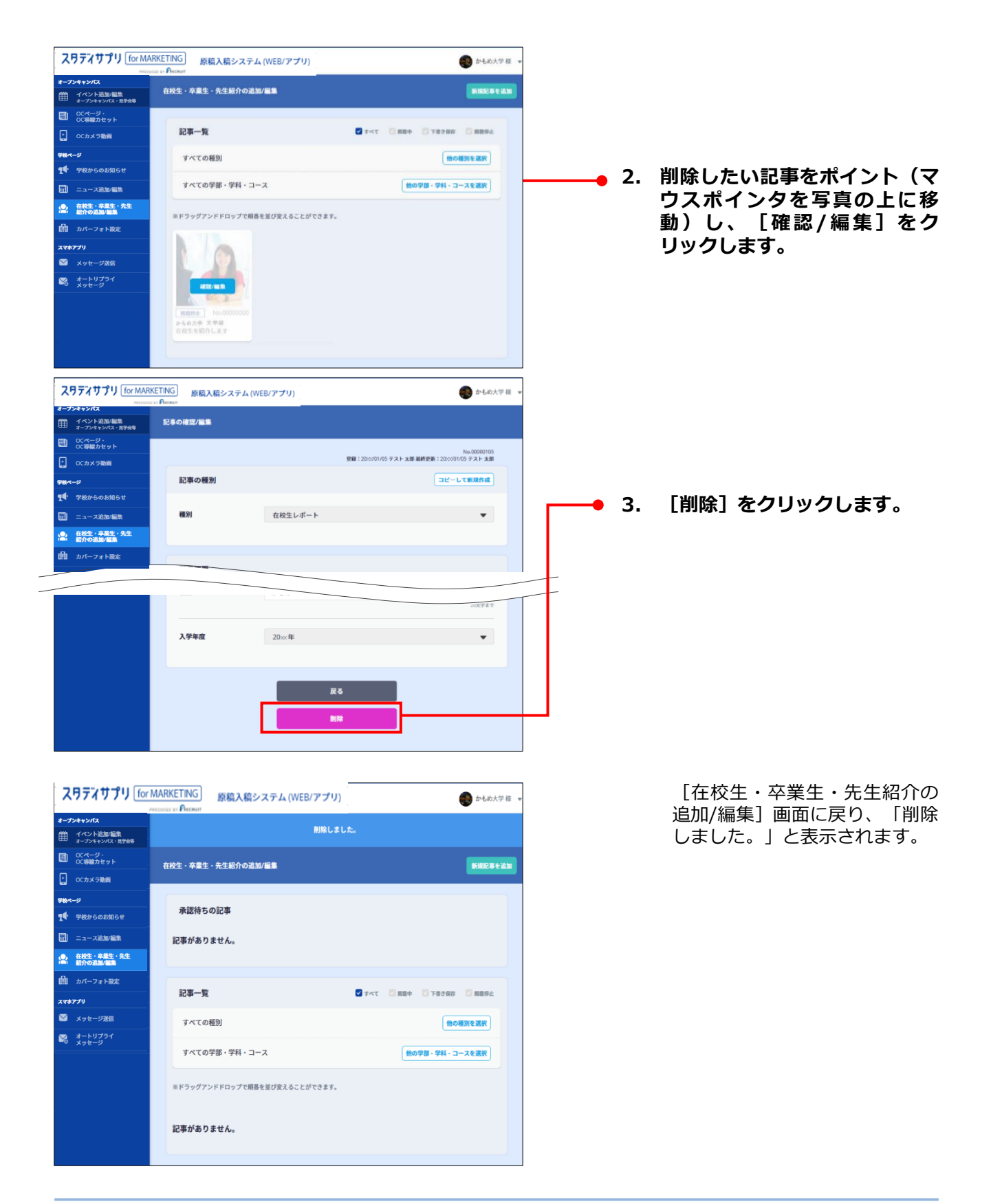